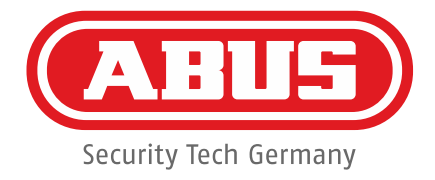

## **ABUS Security Center**

**Technische Information** 

# ABUS "IPCXxxxx" Kamera Range Anleitung für die IP Zonen Konfiguration Integration Secvest Funk-Alarmanlage

FUAA50000 / FUAA50010 - V1.01.00 S/W und höher

Technischer Support

Addresse

Telefon

E-Mail Internet ABUS Security-Center GmbH Linker Kreuthweg 5 86444 Affing (Germany) +49 (0) 8207 / 95990 - 444 Support.de @abus-sc.com www.abus.com

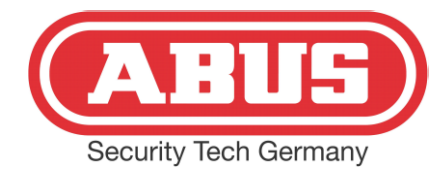

### **1. Kamera installieren**

#### 1.1 Kamera im Netzwerk einbinden

Installieren Sie den ABUS IP Installer:

http://www.abus.com/ger/Objektsicherheit/Videoueberwachung/IP-HD-SDI-Analog-HD-oder-Analog/IP/Kameras/Innendome/Universal-IP-Mini-Dome-IR-1080p

Universal IP Mini Dome IR 1080p (Art.-Nr. IPCB42500) Bei diesem Produkt empfehlen wir ausdrücklich die Installation durch einen ausgewiesenen Fachmann.

| BESCHREIBUNG                   | TECHNISCHE DATEN | LIEFERUMFANG | DOWNLOADS | KAUFBERATUNG                                               |
|--------------------------------|------------------|--------------|-----------|------------------------------------------------------------|
| Allgemeine Dow                 | nloads:          |              |           | Software:                                                  |
| • Datenblatt                   |                  |              |           | <ul> <li>Installations- und Verwaltungssoftware</li> </ul> |
| <ul> <li>Bedienungs</li> </ul> | sanleitung       |              |           | <ul> <li>ABUS IP Installer v8.4.18</li> </ul>              |

Verbinden Sie die Kamera mit Ihrem Netzwerk. Bei einem Switch mit PoE IEEE 802.3af (15,4 Watt) entfällt die optionale Spannungsversorgung mit Steckernetzteil TVAC35000. Starten Sie den installierten ABUS IP Installer. Das Netzwerk wird nun gescannt, die Kamera wird mit ihren Werkseinstellungen angezeigt:

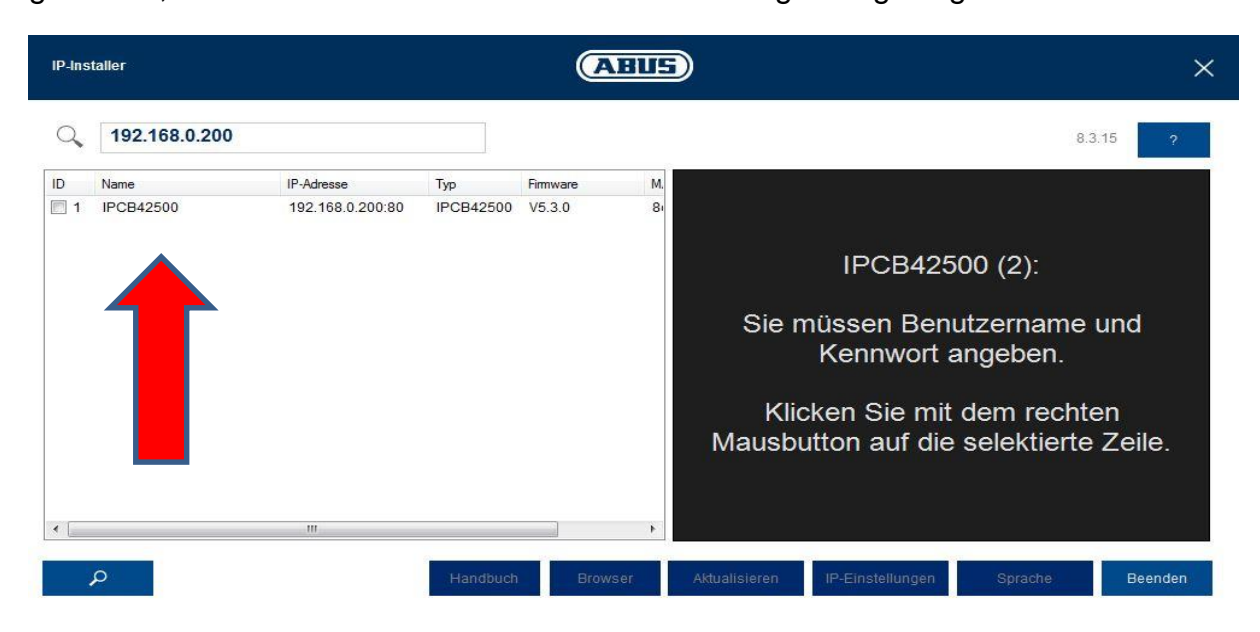

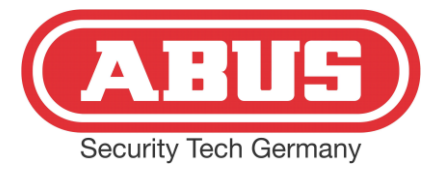

Mit einem Doppelklick auf die Kamerabezeichnung öffnet sich das Anmeldefenster im Browser:

|              | ARUS              |  |
|--------------|-------------------|--|
| Kameraname   | Outdoor Mini Dome |  |
| Benutzername | installer         |  |
| Kennwort     | •••••             |  |
|              | Anmelden          |  |
|              |                   |  |

Mit Benutzername *installer* und Kennwort *installer* öffnet sich zunächst die Livebildansicht der Kamera. Klicken Sie auf die Einstellungen:

| IPCB42500   Outdoo | r Mini Dome | ABUS                         |                 |                                  | Ô | ?          | 0        | ***       | 00 | Ċ |
|--------------------|-------------|------------------------------|-----------------|----------------------------------|---|------------|----------|-----------|----|---|
| Video              | >           | IPv4 / IPv6                  | >               | Port                             | > | DDNS       |          |           |    | > |
| Netzwerk           | >           | Einstellungen für die Netzwe | rkschnittstelle | Einstellungen für Netzwerk Ports |   | Dynamic    | Domain N | lame Serv |    |   |
| Sicherheit         | >           |                              |                 |                                  |   | Einsteilur | igen     |           |    |   |
|                    |             |                              |                 |                                  |   |            |          |           |    |   |

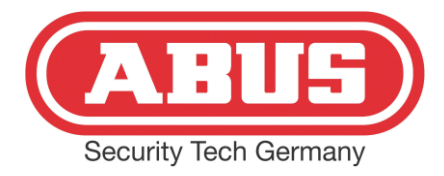

Hier erscheint eine Übersicht aller Einstellungen (Benutzername und Kennwort lassen sich unter Menupunkt *Installer* ändern):

| IPCB42500   Outdoor Mini | Dome |                                          |     | ABUS                                                | Ô  | ?             | ()         | 22       | 00     | Ċ |
|--------------------------|------|------------------------------------------|-----|-----------------------------------------------------|----|---------------|------------|----------|--------|---|
| Video                    | >    | IPv4 / IPv6                              | >   | Port                                                | >  | DDNS          |            |          |        | > |
| Netzwerk                 | >    | Einstellungen für die Netzwerkschnittste | lle | Einstellungen für Netzwerk Ports                    |    | Dynamic       | Domain N   | ame Serv | ice    |   |
| Sicherheit               | >    |                                          |     |                                                     |    | Einstellungen |            |          |        |   |
| OSD                      | >    |                                          |     |                                                     |    |               |            |          |        |   |
| Datum & Uhr              | >    |                                          |     |                                                     |    |               |            |          |        |   |
| System                   | >    | Р                                        | >   | SNMP                                                | >  | 802.1X        |            |          |        | > |
| Ereignis                 | >    | Ei gen für Point-to-Point Protocol       |     | Einstellungen für Simple Network                    |    | 802.1X se     | ettings    |          |        |   |
| Alarm-Manager            | >    | ov                                       |     | Management Protocol                                 |    |               |            |          |        |   |
| Speicherung              | >    |                                          |     |                                                     |    |               |            |          |        |   |
| Installer                | >    |                                          |     |                                                     |    |               |            |          |        |   |
| Service                  | >    | QoS                                      | >   | FTP                                                 | >  | UPnP          |            |          |        | > |
| Lokale Konfiguration     | >    | Einstellungen für Quality of Service     |     | Einstellungen für das File Transfer Protoc<br>(FTP) | ol | Einstellun    | gen für di | e UPnP D | etails |   |

Unter dem Menupunkt IPv4 / IPv6 stellen Sie eine feste IP Adresse konform zu dem vorhandenen Adressbereich des Netzwerkes ein, oder setzen bei DHCP einen Haken. Die Adresse wird dann von Ihrem Router vergeben:

| IPCB42500   Outdoor Mini | Dome |                                           | ABU                 | Ð                              | $\bigcirc$ | ? | í | :st | 00      |   |
|--------------------------|------|-------------------------------------------|---------------------|--------------------------------|------------|---|---|-----|---------|---|
| Video                    | >    | IPv4 / IPv6 Einstellun                    | igen                |                                |            |   |   |     |         |   |
| Notzwork                 | ~    | NIC-Typ                                   | 10M/100M/1000M Auto | <b>1</b>                       |            |   |   |     |         |   |
| Netzwerk                 | -    | DHCP                                      |                     |                                |            |   |   |     |         |   |
| Sicherheit               | >    | IPv4-Adresse                              | 192.168.0.200       | Test                           |            |   |   |     |         |   |
| OSD                      | >    | IPv4 Subnetzmaske                         | 255.255.255.0       |                                |            |   |   |     |         |   |
| Determine a little       |      | IPv4-Standard-Gateway                     | 192.168.0.1         |                                |            |   |   |     |         |   |
| Datum & Onr              | >    | IPv6-Modus                                | Route Advertisement | - Route Advertisement anzeigen | 2          |   |   |     |         |   |
| System                   | >    | IPv6-Adresse                              |                     |                                |            |   |   |     |         |   |
| Ereignis                 | >    | IPv6-Subnetzmaske                         | 0                   |                                |            |   |   |     |         |   |
| Alarm Managor            | ~    | IPv6 Standard-Gateway                     |                     |                                |            |   |   |     |         |   |
| Ciarin-manager           | -    | MAC-Adresse                               | 8c:11:cb:08:d0:9e   |                                |            |   |   |     |         |   |
| Speicherung              | >    | MTU                                       | 1500                |                                |            |   |   |     |         |   |
| Installer                | >    | Multicast-Adresse                         |                     |                                |            |   |   |     |         |   |
| Service                  | ~    | <ul> <li>Aktiviere Multicast D</li> </ul> | iscovery            |                                |            |   |   |     |         |   |
|                          |      | DNS-Server                                |                     |                                |            |   |   |     |         |   |
| Lokale Konfiguration     | >    | DNS Server 1                              | 192.168.0.1         |                                |            |   |   |     |         |   |
|                          |      | DNS Server 2                              |                     |                                |            |   |   |     |         |   |
|                          |      |                                           |                     |                                |            |   |   |     |         |   |
|                          |      |                                           |                     |                                |            |   |   | 5   | peicher | ٦ |

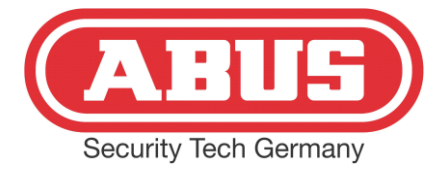

#### Hinweis:

Für ein Alarmsystem inklusive der max. 6 Kameras als IP Zonen empfiehlt sich immer der Aufbau eines eigenen Netzwerkes mit festen IP Adressen

Im nächsten Schritt werden die Ports eingestellt. Die Ports sind relevant für den Betrieb an der Secvest FUAA50000 und / oder die autarke Benutzung der Kamera über die ABUS IPCam Viewer App beispielsweise (Hinweis: Hierzu sind ebenfalls Porteinstellungen am Router notwendig, auch für die Nutzung eines DynDNS Dienstes):

| IPCB42500   Outdoor Mini | Dome |                   |      | ABUS |  | Ô | ? | ( <b>i</b> ) | ·FA | 00       | Ċ  |
|--------------------------|------|-------------------|------|------|--|---|---|--------------|-----|----------|----|
| Video                    | >    | Porteinstellungen |      |      |  |   |   |              |     |          |    |
| Netzwerk                 | >    | HTTP Port         | 80   |      |  |   |   |              |     |          |    |
|                          |      | RTSP Port         | 554  |      |  |   |   |              |     |          |    |
| Sicherheit               | >    | HTTPS Port        | 443  |      |  |   |   |              |     |          |    |
| OSD                      | >    | Server Port       | 8000 |      |  |   |   |              |     |          |    |
| Datum & Uhr              | >    |                   |      |      |  |   |   |              |     |          |    |
| System                   | >    |                   |      |      |  |   |   |              |     |          |    |
| Ereignis                 | >    |                   |      |      |  |   |   |              |     |          |    |
| Alarm-Manager            | >    |                   |      |      |  |   |   |              |     |          |    |
| Speicherung              | >    |                   | _    |      |  |   |   |              |     |          |    |
| Installer                | >    |                   |      |      |  |   |   |              |     |          |    |
| Service                  | >    |                   |      |      |  |   |   |              |     |          |    |
| Lokale Konfiguration     | >    |                   |      |      |  |   |   |              |     |          |    |
|                          |      |                   |      |      |  |   |   |              |     |          |    |
|                          |      |                   |      |      |  |   |   |              | s   | peichern | i. |

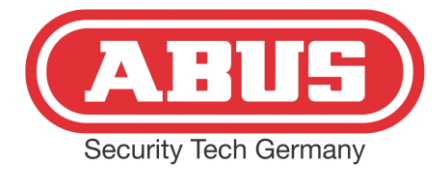

#### 1.2 Aufzeichnungspfad konfigurieren

Die Secvest FUAA50000 legt im Alarmfall Bilder und Videos auf den internen Speicher (SD Micro) ab. Hierzu muss eine Micro SD Karte bis max. 128GB in die Kamera eingesetzt werden (siehe Anleitung Kamera). Wichtig: Die SD Karte muss im Kameramenu formatiert werden:

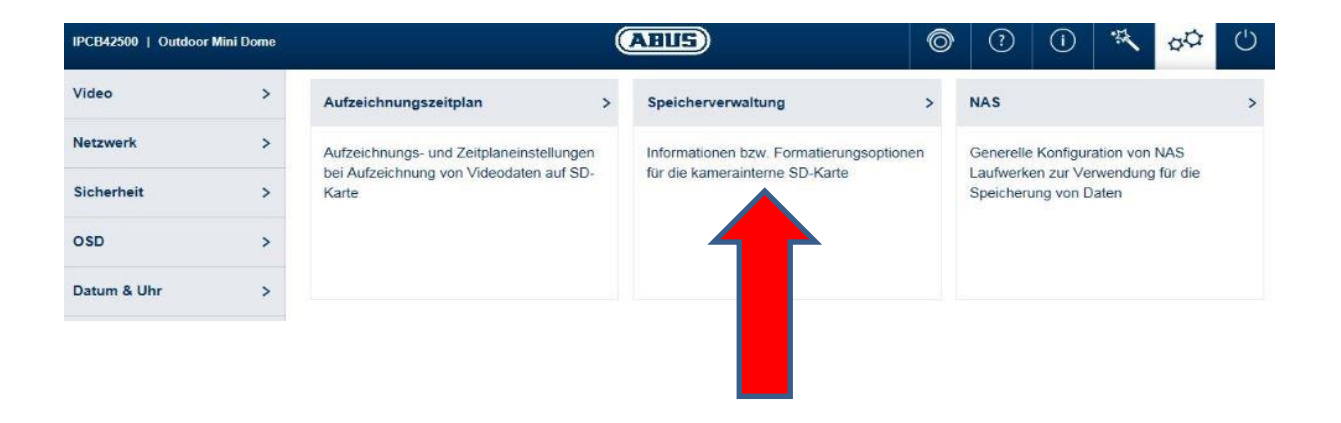

| IPCB42500   Outdoor Mini | Dome |              |                     |              | A                  |     |                    | Ô           | ?    | í | -55 | 00       | Ċ  |
|--------------------------|------|--------------|---------------------|--------------|--------------------|-----|--------------------|-------------|------|---|-----|----------|----|
| Video                    | >    | Speicherv    | erwaltung           |              |                    |     |                    |             |      |   |     |          |    |
| Netzwerk                 | >    | HDD-Geräte   | liste               |              |                    |     |                    | Fo          | rmat |   |     |          |    |
| Sicherheit               | >    | HDD-Nr.      | Kapazität<br>3.64GB | Freier Speic | . Status<br>Normal | Typ | Eigenschaft<br>R/W | Fortschritt |      |   |     |          |    |
|                          |      |              |                     |              |                    |     |                    |             |      |   |     |          |    |
| OSD                      | >    | Quota        |                     |              |                    |     |                    |             |      |   |     |          |    |
| Datum & Uhr              | >    | Max. Speich  | er Kapazität…       | 0.75GB       |                    |     |                    |             |      |   |     |          |    |
| System                   | >    | Freie Größe  | für Bild            | 0.75GB       |                    |     |                    |             |      |   |     |          |    |
| Freignic                 |      | Max. Speiche | er Kapazität        | 2.50GB       |                    |     |                    |             |      |   |     |          |    |
| Ereignis                 | -    | Freie Größe  | für Aufnahme        | 2.50GB       |                    |     |                    |             |      |   |     |          |    |
| Alarm-Manager            | >    | Prozentsatz  | von Bild            | 25           |                    | %   |                    |             |      |   |     |          |    |
| Speicherung              | >    | Prozentsatz  | von Aufnahme        | 75           |                    | %   |                    |             |      |   |     |          |    |
| Installer                | >    |              |                     |              |                    |     |                    |             |      |   |     |          |    |
| Service                  | >    |              |                     |              |                    |     |                    |             |      |   |     |          |    |
| Lokale Konfiguration     | >    |              |                     |              |                    |     |                    |             |      |   |     |          |    |
|                          |      |              |                     |              |                    |     |                    |             |      |   |     |          |    |
|                          |      |              |                     |              |                    |     |                    |             |      |   | s   | peichern | C. |

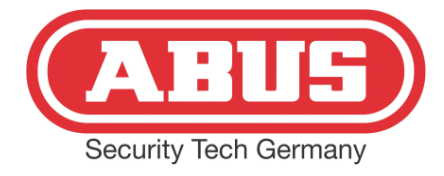

Die Einstellungen für den Betrieb an der Alarmzentrale sind mit diesem Schritt beendet.

## 2. Einstellungen in der Alarmzentrale

Die Kamera (max. 6) wird als IP Zone in die Secvest FUAA50000 eingetragen. Über die Weboberfläche muss der Errichtermodus gewählt werden:

| Benutzername 9999<br>Passwort ••••                                                              |
|-------------------------------------------------------------------------------------------------|
| <br>Anmelden                                                                                    |
|                                                                                                 |
| Hinweis:                                                                                        |
| Die Einbindung der Kameraserien IPCXxxxx ist erst ab Software<br>1.01.00 der FUAA50000 möglich! |

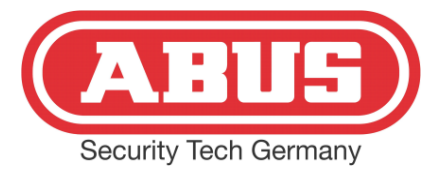

In der Übersicht wird der Menupunkt Komponenten gewählt:

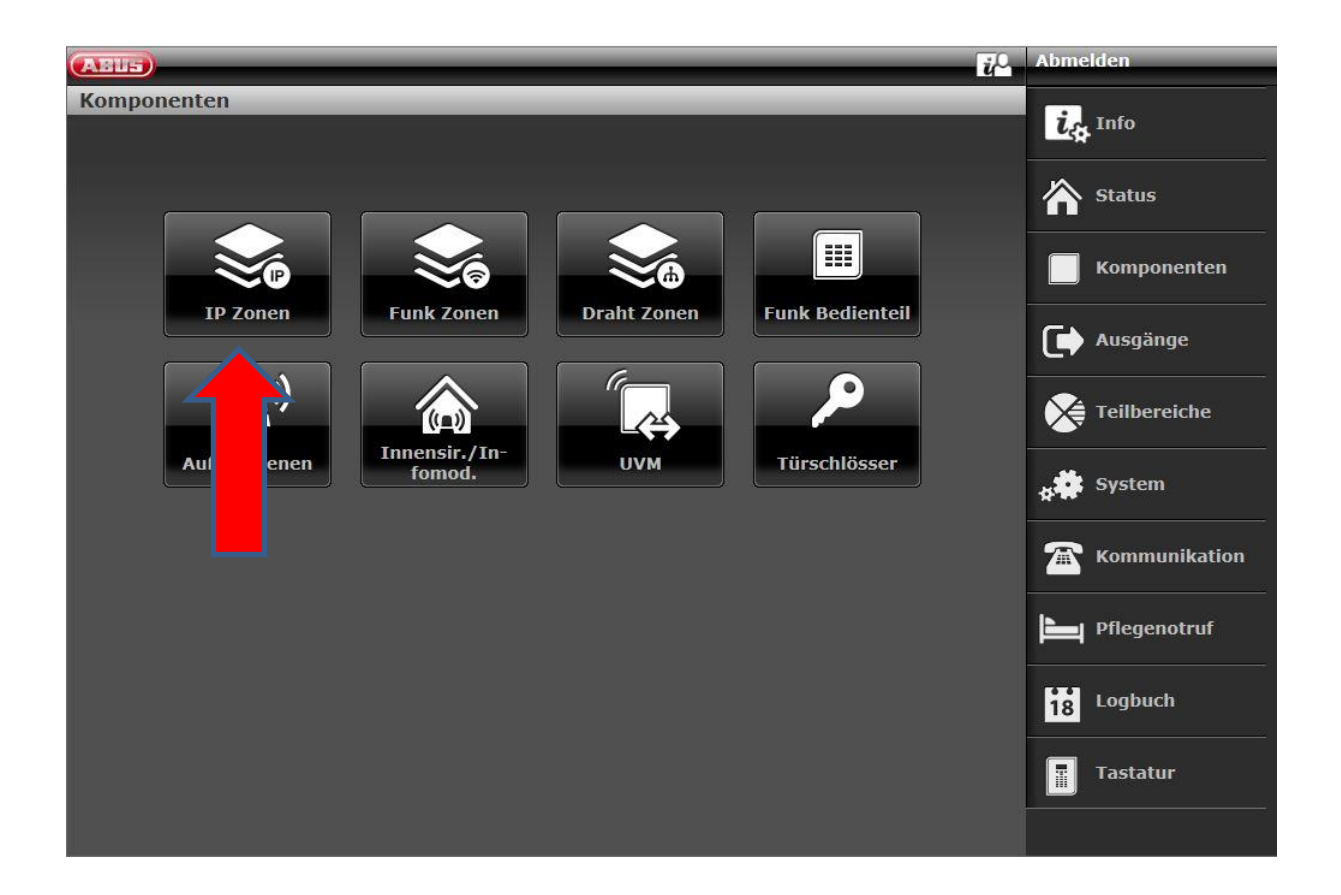

Im Menubutton IP Zonen erscheint die Übersicht der Zonen, zur Bearbeitung einer Zone muss auf die Zeile geklickt werden:

| ARLE      | _            | _            | _               | _             | ij <sup>O</sup>                                                                    | Abmelden     |
|-----------|--------------|--------------|-----------------|---------------|------------------------------------------------------------------------------------|--------------|
| Komponent | en   IP Zone | en           |                 |               |                                                                                    | -            |
| Nummer    | Name         | Teilbereiche | Тур             | Eigenschaften | Betterie schwach<br>Ausbierden<br>Supervisionastörung<br>Bettage<br>Offen<br>RSSIE | Status       |
| Z101 IP   | "Zone 101"   | Keine        | nicht verwendet |               |                                                                                    | Komponenten  |
| Z102 IP   | 02"          | Keine        | nicht verwendet |               |                                                                                    |              |
| Z103 IP   | 103"         | Keine        | nicht verwendet |               |                                                                                    | Ausgänge     |
| Z104 IP   | 104″         | Keine        | nicht verwendet |               |                                                                                    | Teilbereiche |
| Z105 IP   | 105″         | Keine        | nicht verwendet |               |                                                                                    |              |
| Z106 IP   | "Zone 106"   | Keine        | nicht verwendet |               |                                                                                    | s System     |

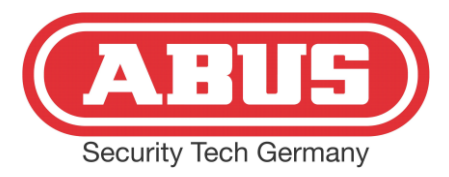

Im Netzwerk Setup der Zone 101 wird mit Klick auf *Hinzufügen / Entfernen* das Kameramenu geöffnet:

| ABUS              |                           |      | įℓ.      | Abmelden    |
|-------------------|---------------------------|------|----------|-------------|
| Komponenten   I   | Zonen   Z101 IP           |      |          | ig Info     |
| Netzwerk<br>Setup | Hinzufügen/Ent-<br>fernen |      |          | Status      |
| Тур               | *nich<br>verwe            | Name | Zone 101 | Komponenten |
| Teilbereiche      |                           | 3 4  |          | Ausgänge    |

| (AEUS)                    |                         |                 |                   | Abmelden           |
|---------------------------|-------------------------|-----------------|-------------------|--------------------|
| Komponenten   IP          | Zonen   Z101 IP   Hinzu | fügen/Entfernen |                   | info               |
| Gerätetyp                 | *IPCx Serie             | Trigger Modus   | *Extern           | Status             |
| Trigger Ereig-<br>nisse   |                         | Kamera Aktion   |                   | <b>Komponenten</b> |
| Trigger Teilbe-<br>reiche | 1 2                     | 3 4             | Alle Teilbereiche | Ausgänge           |
| IP Adresse                | 192.168.0.200           |                 |                   | Teilbereiche       |
| HTTP Port In-             | 80                      | RTSP Port In-   | 554               | y System           |
|                           |                         | DTOD Deat Fre   |                   | Kommunikation      |
| tern                      |                         | tern            |                   | Pflegenotruf       |
| Benutzername              | installer               | Passwort        | installer         | 18 Logbuch         |
|                           |                         | Abbruch         | Übernehmen        | Tastatur           |

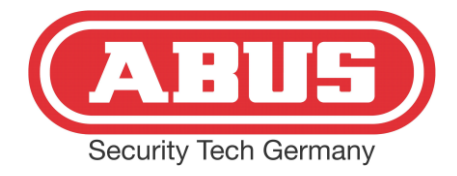

In diesem Menupunkt werden zunächst die IP Adresse, HTTP- sowie RTSP Port gleichlautend wie im Kameramenu eingestellt. *HTTP Port Extern* und *RTSP Port Extern* sind die Ports, die im Router unter Portfreigabe der IP eingetragen sind. Ohne die Portfreigaben im Router und den Einstellungen in diesem Menu ist der Zugriff auf die Kamera über einen DDNS Dienst oder den ABUS Server nicht möglich. Benutzername und Passwort müssen dem der Kamera gleich sein. Die Trigger Teilbereiche lösen die Aufnahme aus, die in den Trigger Ereignissen eingestellt sind, jeweils für den gewählten Teilbereich. Mit Klick auf *Trigger Ereignisse* öffnet sich folgendes Fenster:

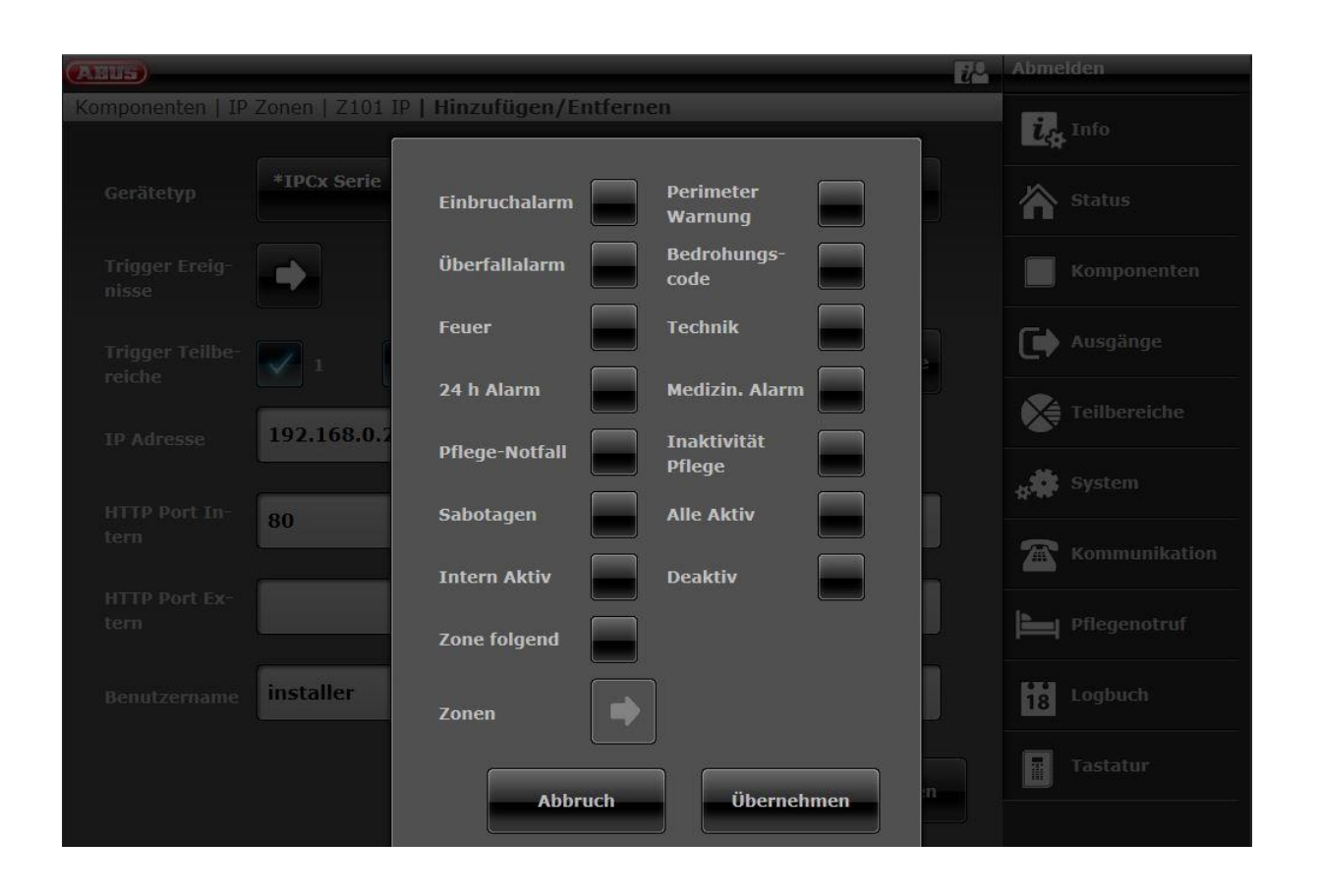

Hier werden somit die Aufzeichnungen der ausgelösten Meldungen in den vorher zugewiesenen Trigger Teilbereiche eingestellt. Mit Klick auf *Kamera Aktion* wird festgelegt, ob Bilder oder Videos auf die SD Karte der Kamera aufgezeichnet werden sollen.

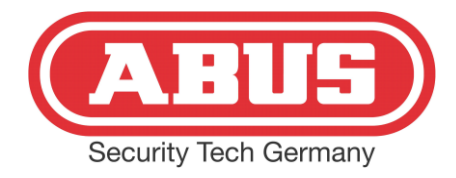

Wenn alle Einstellungen mit *Übernehmen* bestätigt wurden, kann in dem folgenden Menu noch der Typ des Alarms, der Teilbereich und ein Name gewählt werden:

| ABUS                              |                   | Abmelden             |
|-----------------------------------|-------------------|----------------------|
| Komponenten   IP Zonen   Z101 IP  |                   | i. Info              |
| Netzwerk Hinzufügen/Ent-<br>Setup |                   | Status               |
| Typ Normal Alarm                  | Name Kamera Hof   | Komponenten          |
|                                   |                   | Ausgänge             |
| Teilbereiche 🗸 1 🗹 2              | Alle Telibereiche | Teilbereiche         |
|                                   |                   | y System             |
|                                   |                   | <b>Kommunikation</b> |
|                                   |                   | Pflegenotruf         |
|                                   |                   | Logbuch              |
|                                   | Abbruch Übernehme | en Tastatur          |
|                                   |                   |                      |

Die Einstellungen in der Alarmzentrale sind damit abgeschlossen.

## 3. ABUS App

Falls Sie für Ihr Smartphone (Android oder iOS) die Secvest App nutzen, müssen Sie das System in der App entfernen und erneut konfigurieren.

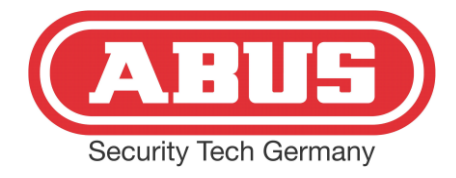

Wenn Sie Ihre App ebenfalls über den kostenfreien ABUS DDNS Dienst nutzen, folgen Sie bitte der Anleitung für den ABUS Server. Die Kameraeinbindung in die App funktioniert erst nach erneuter Installation:

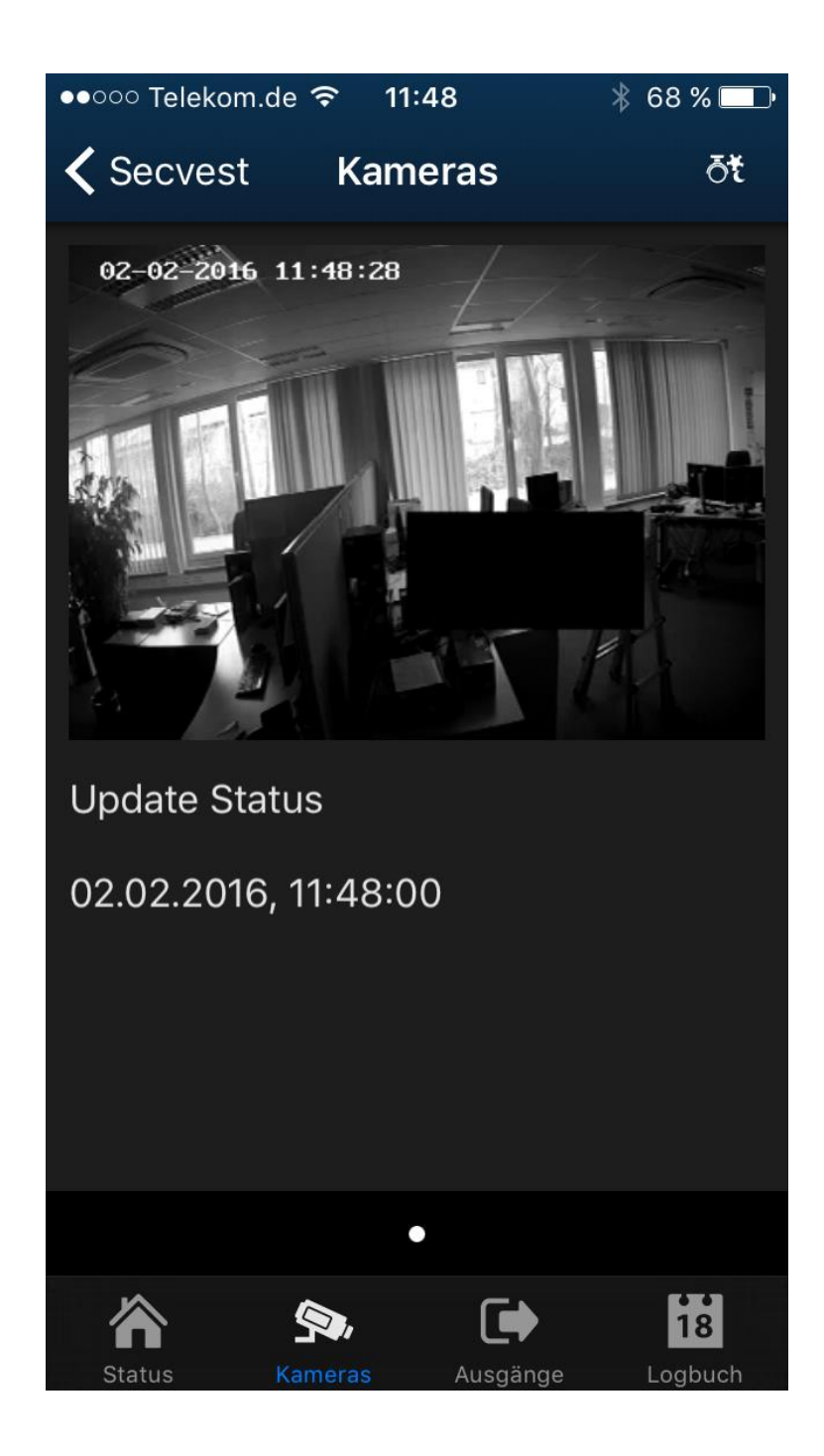

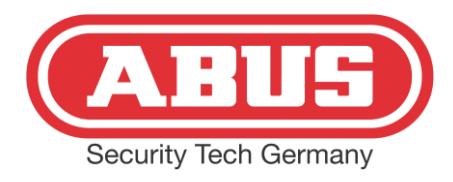

## 4. Videorecherche nach Alarm

Grundsätzlich haben Sie die Möglichkeit, bei einer Push-Up Meldung Ihres Smartphones, live die Kamerabilder zu betrachten. Eine Recherche ist mit der App nicht möglich. Hierzu müssen Sie die Kamera im Browser aufrufen. Es erscheint die Anmeldeoberfläche:

| Kameraname   | Outdoor Mini Dome |
|--------------|-------------------|
|              |                   |
| senutzername | master            |
| Kennwort     |                   |
|              | Anmeld            |

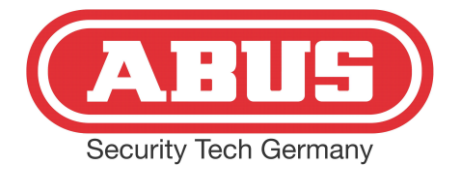

Anders als bei der Konfiguration melden Sie sich als Benutzer (in diesem Fall mit Benutzername *master* und Kennwort *master*) an. In der folgenden Maske haben Sie die Möglichkeit, weitere Benutzer anzulegen, mit denen sich zur Recherche eingeloggt werden kann. Klicken Sie oben rechts auf das Einstellungsmenu:

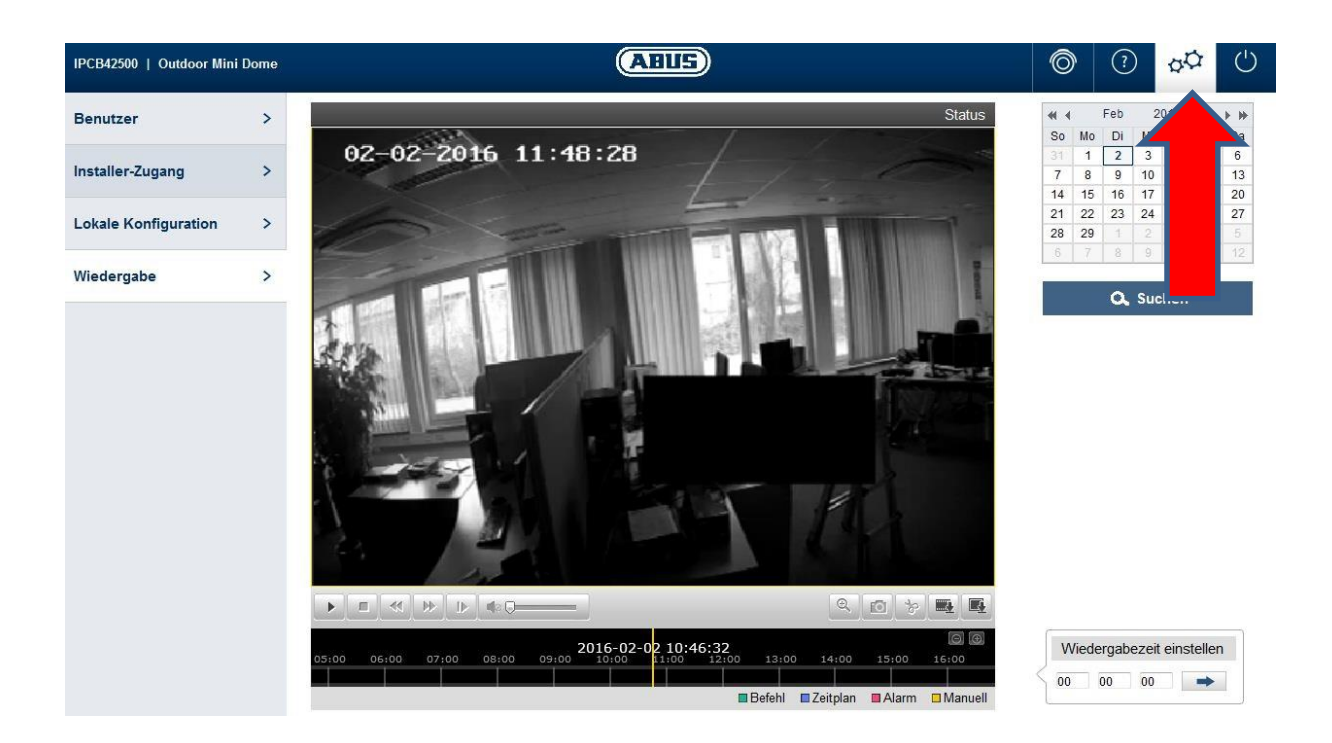

Unter dem Reiter *Wiedergabe* können alle Videos und Bilder angezeigt werden, je nachdem ob in der Alarmanlage Bilder oder Videos eingestellt wurde (siehe Seite 10). Bitte beachten Sie, dass der Zeitraum der Aufnahmen von der Größe der SD Karte, von der eingestellten Qualität, von der Art (Video oder Bild) und von der Häufigkeit der Trigger Ereignisse abhängt. In diesem Menu haben Sie ebenfalls die Möglichkeit, Videos und Bilder von der SD Karte auf Ihren Rechner zu speichern:

| ►   |       |       | I⊳   4≥ ( | )     |        |          |                 |        | Đ,       | 6     |      | <b>E</b> |
|-----|-------|-------|-----------|-------|--------|----------|-----------------|--------|----------|-------|------|----------|
| :00 | 19:00 | 20:00 | 21:00     | 22:00 | 2016-0 | 02-02 00 | :00:00<br>01:00 | 02:00  | 03:00    | 04:00 | 0310 | <b>•</b> |
|     |       |       |           |       |        |          |                 | Befehl | Zeitplan | Alarm | n 🗆  | əll      |